Authorware - Troubleshooting Response Calculations

**Purpose:** The principle reason for these instructions is to advise of 2 possible reasons why your Authorware module may not be calculating the correct/wrong responses.

These instructions are not intended to be step-by-step since every module is different. Therefore, it is the intention to only provide you with two possible solutions to repair any miscalculations in displaying the correct/wrong responses.

Version: Operating System – Windows XP Authorware 5.2

| Description        | Step                                                                                                    | Screen Captures and Examples      |
|--------------------|----------------------------------------------------------------------------------------------------|-----------------------------------|
| Status -<br>Judged | Look at the interaction.                                                                                                    | Untitled<br>+No<br>-Yes<br>HANT 1 |
|                    | Do the responses (hot<br>spots) have a plus or<br>minus in front of their<br>respective label?                                                     | Untitled<br>+No<br>-Yes<br>1      |
|                    | If not, then the<br>responses need to be<br>changed to be<br>"judged".                                                                             |                                   |
|                    | If so, verify that the<br>correct and wrong<br>responses are on their<br>respective hot spot. If<br>so, check the Variable<br>section shown below. |                                   |

## Authorware - Troubleshooting Response Calculations

| Double click on the<br>hot spot icon (the<br>dotted square directly<br>above each<br>response.)                                                                                                    | Hatitled<br>+ No<br>- Yes<br>Main 1                                                                                                    |
|----------------------------------------------------------------------------------------------------|----------------------------------------------------------------------------------------------------|
| The Properties:<br>Response window will<br>be displayed. Click<br>the Response tab.                                                                                                    | Properties: Response   No   Type: Hot Spot   Scope: Perpetual   Active If:   Erase: After Next Entry   Branch: Exit Interaction   Status: Correct Response   Score:   Hot Spot   Hot Spot  |
| In the Status field,<br>select either Correct<br>Response or Wrong<br>Response (depending<br>on your interaction).                                                                                                    | Properties: Response   No   Type:   Hot Spot   Scope:   Perpetual   Active If:   Erase:   After Next Entry   Deced:   Status:   Correct Response   Score:   B   Open   Hot Spot   Response |
| <br>Fix for all interactions.                                                                                                    |                                                                                                    |
| Test to see if your<br>module now displays<br>an accurate number of<br>correct and wrong<br>responses.<br>If it still does not work,<br>the variable used in<br>your module may not<br>be correct. See next<br>section. |                                                                                                    |

| Variables | <b>Note</b> : Variables are<br>overwhelming if you<br>have never worked<br>with them before.<br>Therefore, after some<br>instructions, it is<br>suggested that you<br>learn with trial and<br>error.                                |                                                                                                    |
|-----------|----------------------------------------------------------------------------------------------------|----------------------------------------------------------------------------------------------------|
|           | Go to the Presentation<br>Window that will<br>display the results.                                                                                                    | • Presentation Window     • • • • • • • • • • • • • • •                                                                                                    |
|           | Click the text icon.                                                                                                    | Learner assessment                                                                                                    |
|           | On the Presentation<br>Window, click the text<br>that contains the<br>responses to be<br>displayed.<br><b>Note</b> : To<br>verify that you<br>selected the<br>text correctly,<br>you will see a<br>horizontal line<br>that contains | Presentation Window ▼   + +   + +   + +   + +   + +   + +   + +   + +   + +   + +   + +   + +   + +   + +   + +   + +   + +   + +   + +   + +   + +   + +   + +   + +   + +   + +   + +   + +   + +   + +   + +   + +   + +   + +   + +   + +   + + |

|                                        | handles to<br>adjust the<br>margins.                                                                                                    |                                                                                                    |
|----------------------------------------|----------------------------------------------------------------------------------------------------|----------------------------------------------------------------------------------------------------|
| Var<br>dis<br>{bra                     | riables are<br>played in<br>ackets}.<br>Note: The<br>example to the<br>right is not<br>suggesting to<br>use the<br>functions in the<br>picture. It is<br>only to display<br>how functions<br>appear. | Dear<br>For this pop-quiz, you have<br>correctly answered<br>{CorrectChoicesMatched} 1/ithin<br>{Irres} tries.<br>You have spent<br>{TimeInInteraction} seconds on<br>this assignment.<br>For the entire module, the time<br>spent was {SessionTime}<br>[hours:minutes]. |
| Hig<br>tha<br>var<br>cal               | ghlight the variable<br>It is in question (the<br>Fiable that is not<br>culating properly).                                                                                                    |                                                                                                    |
| To<br>var<br>var<br>(dis<br>too<br>scr | display the list of<br>riables, click the<br>riables icon<br>splayed in the<br>lbar on top of your<br>reen.)                                                                                         |                                                                                                    |

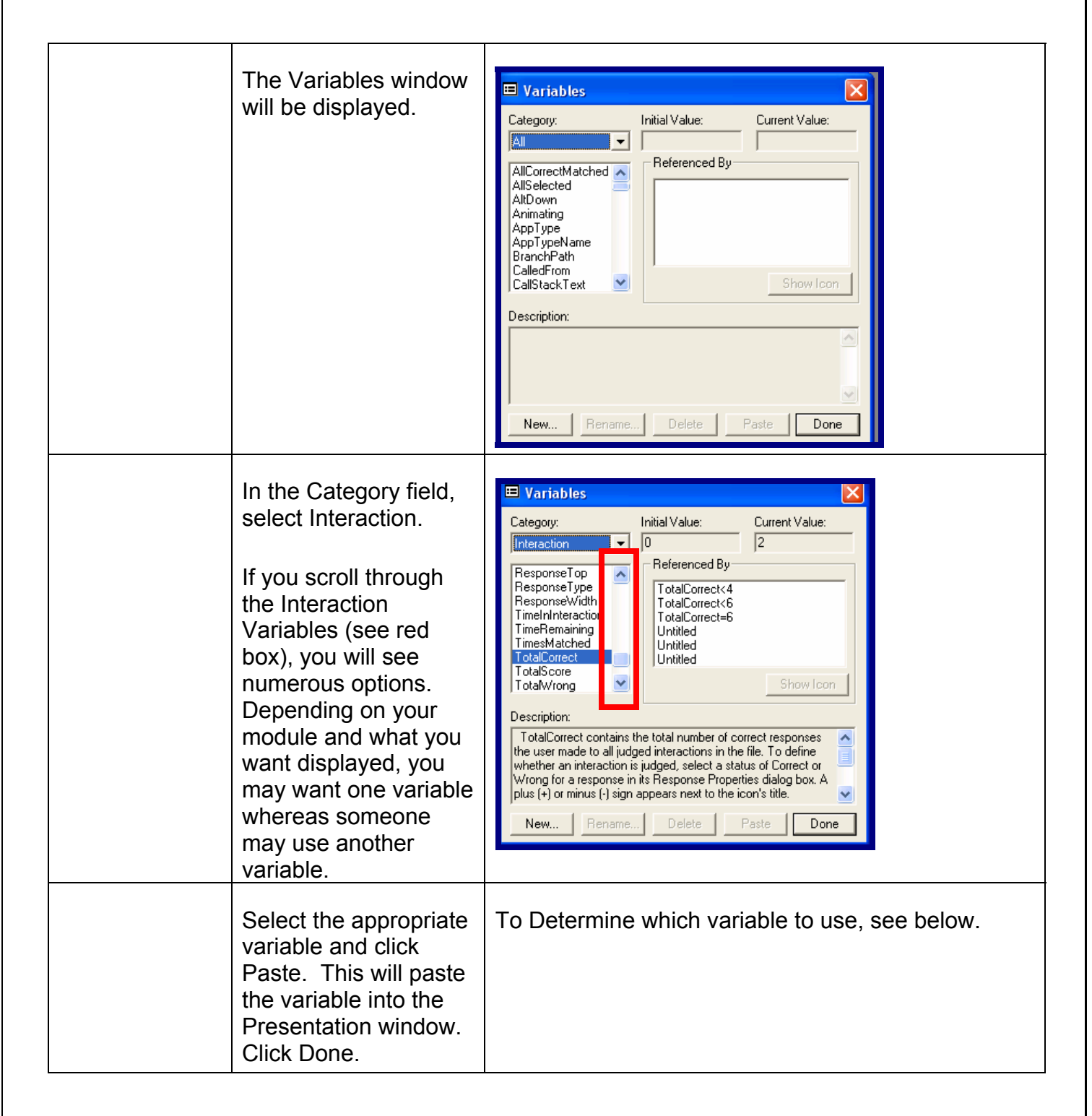

| Determining<br>which variable<br>to use | To determine which<br>variable to use, after<br>selecting the specific<br>variable, the<br>Description field will<br>display a definition of<br>the variable.                                                                    | E Variables Variables   Category: Initial Value: Current Value:   Interaction Initial Value: 2   ResponseTop Referenced By 2   ResponseType Referenced By 1   TotalCorrect TotalCorrect 1   TotalCorrect TotalCorrect 1   TotalCorrect Initided 1   Unitided Unitided 1   Unitided Show Icon 1   OtalCorrect contains the total number of correct responses Image: Show Icon   OtalCorrect contains the total number of correct responses Image: Show Icon   OtalCorrect contains the total number of correct responses Image: Show Icon   OtalCorrect contains the total number of correct responses Image: Show Icon   OtalCorrect contains the total number of correct responses Image: Show Icon   Outal Correct contains the total number of correct responses Image: Show Icon   New Response In its Response Properties dialog box. A Image: Show Icon's title   New Rename Delete Paste Done |
|-----------------------------------------|----------------------------------------------------------------------------------------------------|----------------------------------------------------------------------------------------------------|
|                                         | <b>TIP!</b> To determine<br>which variable to use -<br>start your module (as<br>if you were a learner)<br>and intentionally<br>answer the wrong<br>response several<br>times and write down<br>the number of wrong<br>responses. |                                                                                                    |
|                                         | Intentionally answer<br>the correct response<br>several times (or once<br>if applicable) and write<br>down the number of<br>correct response(s).                                                                                 |                                                                                                    |

Authorware - Troubleshooting Response Calculations

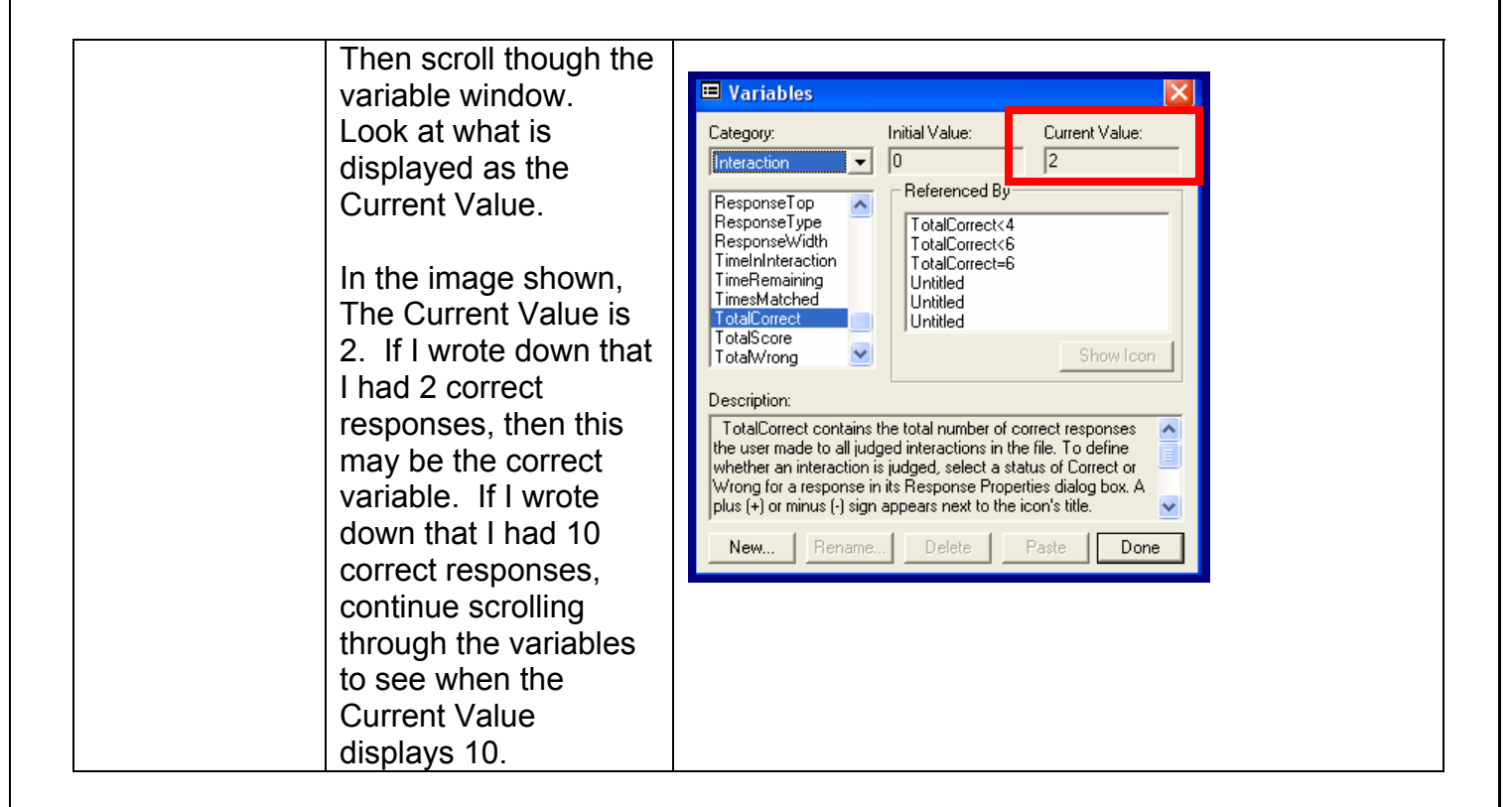